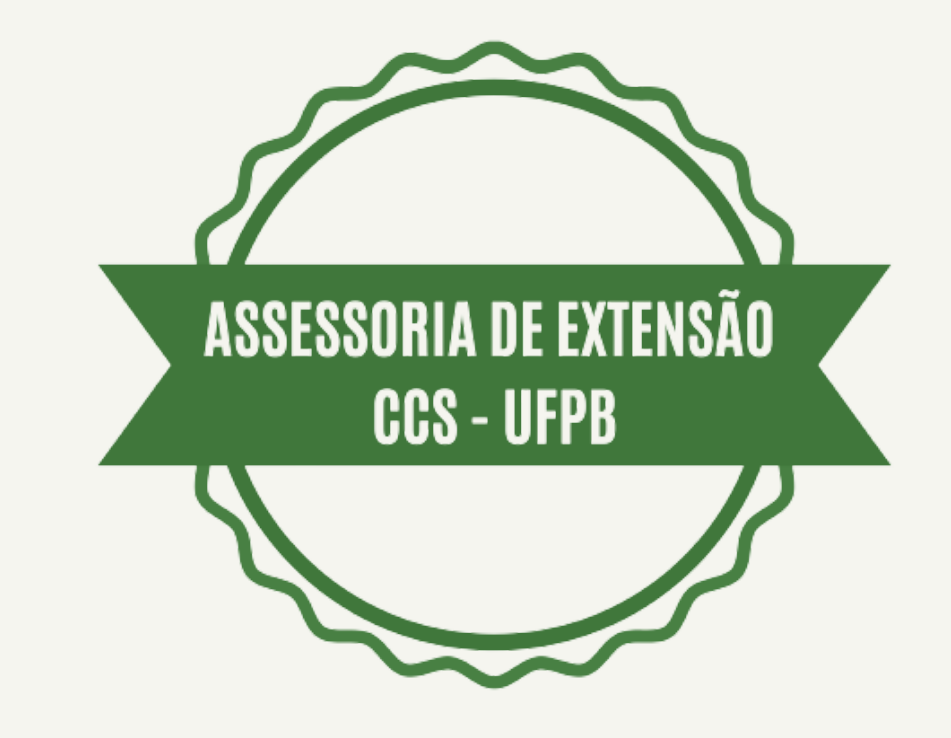

# Tutorial para auxiliar na avaliação das propostas do PROBEX 2021

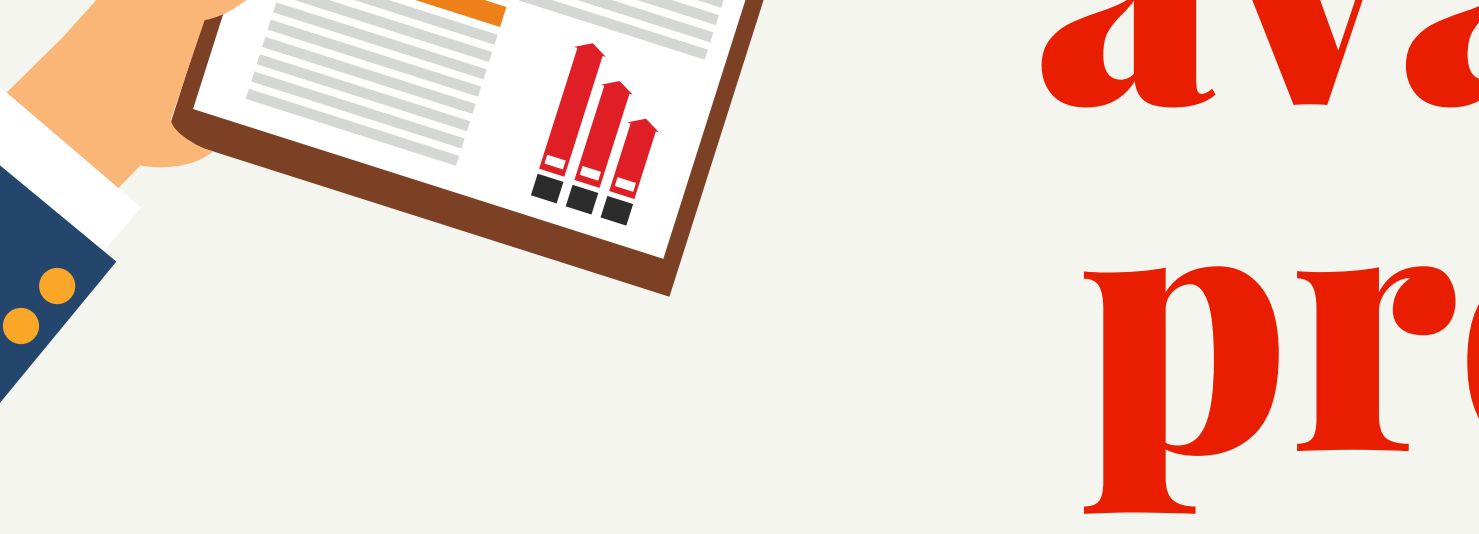

#### **Assessora de Extensão: Prof<sup>a</sup>. Rosenês Lima dos Santos**

#### **Coordenadora Adjunta:** Manuela Leitão de Vasconcelos

**Discentes Extensionistas:** Álvaro Galdino Vieira

### Gabriella Lima da Silva Renan Vieira Sales Pereira Rondynelly Lucas Diniz Correia dos Santos Thalita de Andrade Silva

# Passo a passo para avaliação das propostas

O avaliador deverá acessar o SIGAA na aba Extensão > Comissão de Avaliadores Membros do Comitê > Avaliar Propostas, na qual aparecerão as propostas para serem avaliadas.

Os avaliadores devem atribuir notas de zero a dez para cada proposta de ação de extensão, com obrigatória emissão de parecer, sem esse parecer as propostas avaliadas não tramitarão no sistema.

Os critérios de avaliação 1 e 8 dos CRITÉRIOS DE AVALIAÇÃO DE MÉRITO só caberão duas notas ou ZERO ou DEZ.

Observar ainda que o critério 7 tem uma escala de notas de acordo com o quantitativo de indicadores apresentados no projeto: Mais de 5 indicadores – 9,00 a 10,0; 3 a 5 indicadores –7,00 a 8,00; 1 a 2 indicadores – 4,00 a 6,00; Não apresenta – 0,00.

## **Passo 1-** Menu do SIGAA para acesso as propostas que serão avaliadas (DOCENTES).

| UE PB             |                                                             |                        |               |             |           |                         | Ø                     | ٢ |
|-------------------|-------------------------------------------------------------|------------------------|---------------|-------------|-----------|-------------------------|-----------------------|---|
| SIG.              | AA                                                          |                        | ₩⊵            |             |           |                         |                       |   |
| Ensino * Pesquisa | Extensão = Biblioteca = Estágio = Produ                     | eção Intelectual = Amb | ientes Virtua | is - Outros | *         |                         |                       |   |
|                   | Ações de Extensão F<br>Planos de Trabalho F<br>Relatórios F |                        | <             | Cadatra     | Planes de | Lull<br>Regulamento     | Repérento             | > |
|                   | Comusão de Avaliadores Membro do Comite 🕨                   | Availar Propostas      |               | Notas       | as Cursos | da Graduação da<br>Grad | da Pris-<br>Graduação |   |
| Minhas turmas     | Editars de Extensão                                         |                        |               |             |           |                         |                       |   |
| Thinks cortings   |                                                             |                        |               |             |           |                         |                       |   |
|                   |                                                             |                        |               |             |           |                         |                       |   |
|                   |                                                             |                        |               |             |           |                         |                       |   |
|                   |                                                             |                        |               |             |           |                         |                       |   |
|                   |                                                             |                        |               |             |           |                         | ß                     |   |

#### **Passo 1.1** - Menu do SIGAA para acesso as propostas que serão avaliadas (TÉCNICO ADMINISTRATIVO).

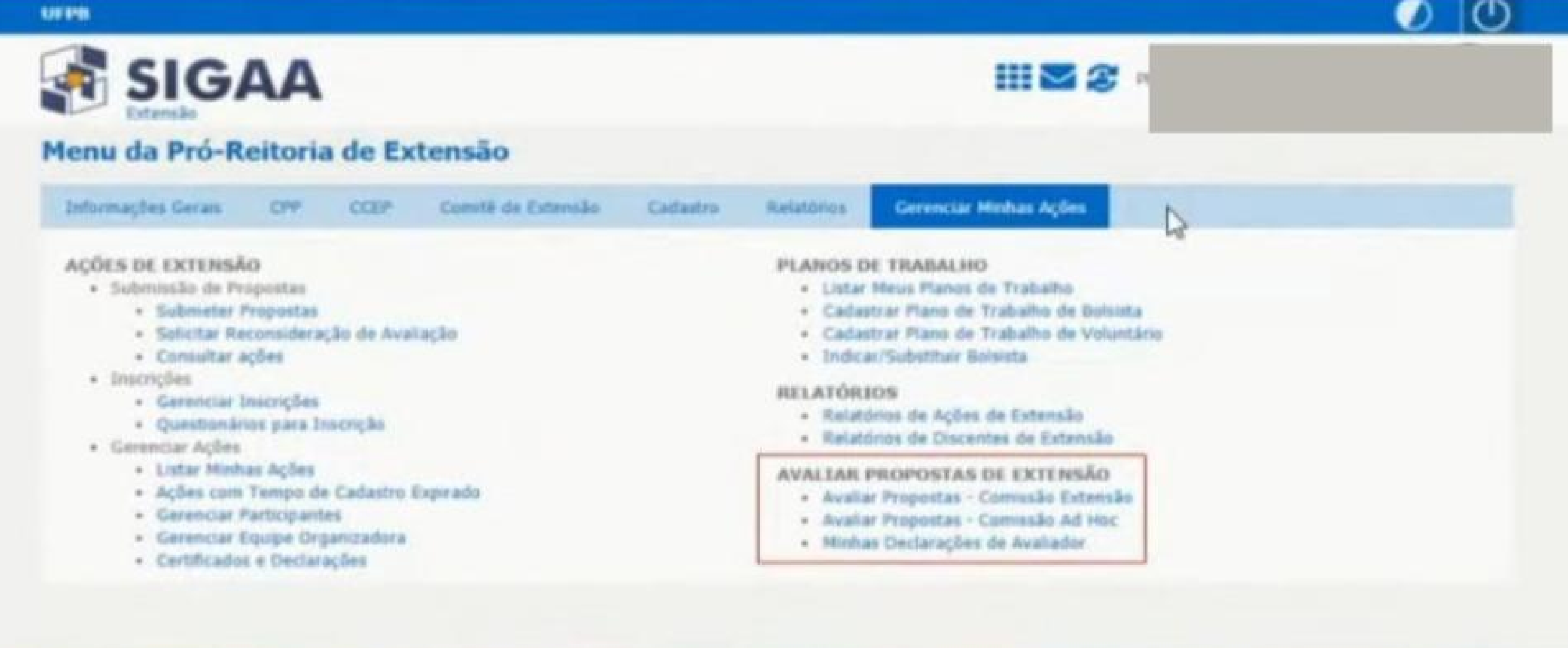

di STI

# **Passo 2-** Campo do SIGAA onde aparece as propostas que serão avaliadas. O (a) avaliador(a) deverá clicar na seta verde para acessar o formulário de avaliação.

| PROEX - COORDENAG | CAVALCANTE SILVA Alterar vinc<br>ÇÃO DE PROGRAMAS DE AÇÃO CO                                                               | HUNITÁRIA (COPAC) (11.01.11.06) |                 |                      | Nõdulos<br>Alterar senha | Caixa Postal      | > Abrir Chamado |
|-------------------|----------------------------------------------------------------------------------------------------|---------------------------------|-----------------|----------------------|--------------------------|-------------------|-----------------|
| Extensão >        | AVALIAÇÕES DE PROJETO                                                                                                    | S - COMISSÃO EXTENSÃO           |                 |                      |                          |                   |                 |
|                   | the second second second second second second second second second second second second second second second se            | BUSCAR PROJ                     | TOS PARA A      | VALIAR               |                          |                   |                 |
|                   | <ul> <li>Ano:</li> <li>Situação da<br/>Avaliação:</li> <li>Título da Ação:</li> <li>Coordenador(a)<br/>da Ação:</li> </ul> | PENDENTE V<br>Busca             | r Cancelar      |                      |                          |                   |                 |
|                   | Q: Visualizar Projet                                                                                                    | o 📳: Visualizar Avaliação       | 2: Devolver     | proposta para        | Coordenador              | (a) 🕥 : Avallar   |                 |
|                   |                                                                                                    | LISTA DE AVALIA                 | ÇÕES DISPON     | IVEIS (1)            |                          |                   |                 |
| Projeto           |                                                                                                    |                                 | Área do<br>CNPg | Tipo de<br>Avaliação | Tipo de A                | valiador Avaliaçã | o Situação      |
|                   |                                                                                                    |                                 |                 | PROJETOS             | CONSULTO                 | RES AD 0,         | O PENDENTE 🤤 🌚  |
|                   |                                                                                                    | (                               | Cancelar        |                      |                          |                   |                 |

## **Passo 3-** Área do parecer que o(a) coordenador(a) deve digitar a justificação da avaliação.

| MÉRITO 7: O proponente apresenta indicadores claros de viabilidade e sustentabilidade do projeto? (No parecer justificar quantos) - recursos humanos; - recursos materiais; - local para realização; - logística de transporte; - parcerias internas (laboratórios, órgãos suplementares, múcleos, etc.); - parcerias externas (órgãos públicos e privados, segmentos sociais organizados, etc.); - convénios, termos de cooperação e congêneres; - outros indicadores apresentados pelo proponente;. ESCALA - Mais de 5 indicadores - 9,00 a 10,0 3 a 5 indicadores - 7,00 a 8,00 1 a 2 indicadores - 4,00 a 6,00 Não apresenta - 0,00 | 0.0 | 10.0 | 0,5 |
|----------------------------------------------------------------------------------------------------|-----|------|-----|
| MERITO 6: O proponente estabeleceu cuidadosamente mecanismos e formas de monitoramente e avaliação? ESCALA DE 0,00 A 10,0                                                                                                    | 0,0 | 20,0 | 0,5 |
| MÉRITO 8: O proponente apresenta nos resultados esperados os produtos provenientes da ação de extensão proposta? (livros, anais, artigos, textos, revistas, manual, cartilhas, jornal, relatório, videos, filmes, programas de rádio a TV; softwares, CDs, DVDs, partituras, arranjos musicais, entre outros). ESCALA: SIM - 10,0 E NÃO - 0,00                                                                                                    | 0,0 | 10,0 | 0,5 |
| MÉRITO 9: Há coeráncia entre os objetivos, a metodologia, as atividades propostas e os resultados esperados? ESCALA DE 0,00 A 10,0                                                                                                    | 0,0 | 10,6 | 0,5 |
| Total: 0,0                                                                                                    |     |      |     |
|                                                                                                    |     |      |     |
|                                                                                                    |     |      |     |
| Vocë pode digitar 2000 caracteres.                                                                                                    |     |      |     |

## **Passo 4-** Tela para o envio da avaliação - Campo para preenchimento de confirmação de dados e senha.

|                                                                                                    | Data de Nascimento: +                                                                                                    |                                                                                       | CPF N<br>RG                                                                 |     |       |     |
|----------------------------------------------------------------------------------------------------|----------------------------------------------------------------------------------------------------|---------------------------------------------------------------------------------------|-----------------------------------------------------------------------------|-----|-------|-----|
| DOOK                                                                                                    | CONFIRME SEUS DADOS                                                                                                    |                                                                                       | DATA DE                                                                     | NAS | CIMEN | ITO |
|                                                                                                    | Total Av                                                                                                    | aliação: 0,0                                                                          |                                                                             |     |       |     |
| MERITO 91 Há coerência<br>A 10,0                                                                                                    | entre os objetivos, a metodologia, as atividades propo                                                                                                    | stas e os resultados espe                                                             | ados7 ESCALA DE 0,00                                                        | 9,0 | 10,0  | 0,5 |
| MÉRITO 8: O proponente apresenta nos resultados esperados os produtos provenientes da ação de extensão proposta? (livros,<br>anais, artigos, textos, revistas, manual, cartilhas, jornal, relatório, videos, filmes, programas de rádio e TV, softwares, CDs.<br>DVDs, partituras, arranjos musicais, entre outros). ESCALA: SIM - 10,0 E NÃO - 0,00                                                                                                    |                                                                                                    |                                                                                       |                                                                             |     | 10.0  | 0.5 |
| HÉRITO 6: O proponente estabeleceu cuidadosamente mecanismos e formas de monitoramento e avaliação? ESCALA DE 0,00 A<br>10,0                                                                                                    |                                                                                                    |                                                                                       |                                                                             | 0,0 | 10,0  | 0,5 |
| MÉRITO 7: O proponente apresenta indicadores claros de viabilidade e sustentabilidade do projeto? (No parecer justificar<br>quantos) - recursos humanos; - recursos materiais; - local para realização; - logística de transporte; - parcerias internas<br>(laboratórios, órgãos suplementares, núcleos, etc.); - parcerias externas (órgãos públicos e privados, segmentos sociais<br>organizados, etc.); - convênios, termos de cooperação e congéneres; - outros indicadores apresentados pelo proponente;.<br>ESCALA - Mais de 5 indicadores - 9,00 a 10,0 3 a 5 indicadores - 7,00 a 8,00 1 a 2 indicadores - 4,00 a 6,00 Não apresenta -<br>0,00 |                                                                                                    |                                                                                       |                                                                             |     | 19,0  | 0,5 |
| (acesso a formação, infi<br>X sociedade; empoderar<br>sua formulação, implem<br>ações Justificar no pa                                                                                                    | ormação e inovação); - público alvo (caracterização do s<br>mento) - Contribuição com políticas públicas voltadas ao<br>ientação e acompanhamento); - Atendimento à comunio<br>recer. ESCALA DE 0,00 A 10,0 | publico alvo; estratégias e<br>o desenvolvimento local, e<br>dade ou setor com vistas | la relação universidade<br>egional e nacional (em<br>à futura autonomía das | 9,0 | 10,0  | 2,0 |

| Confirmar Avallação                                                               | << Voltar Cancelar                                                                |
|-----------------------------------------------------------------------------------|-----------------------------------------------------------------------------------|
| Ext                                                                               | ensão                                                                             |
| SIGAA   STE - Superintendência de Tecnologia da Informação da UFPS / Cooperação U | FRN - Copyright @ 2005-2021   producer_siges-5.siges-5   - v20210405054841-master |

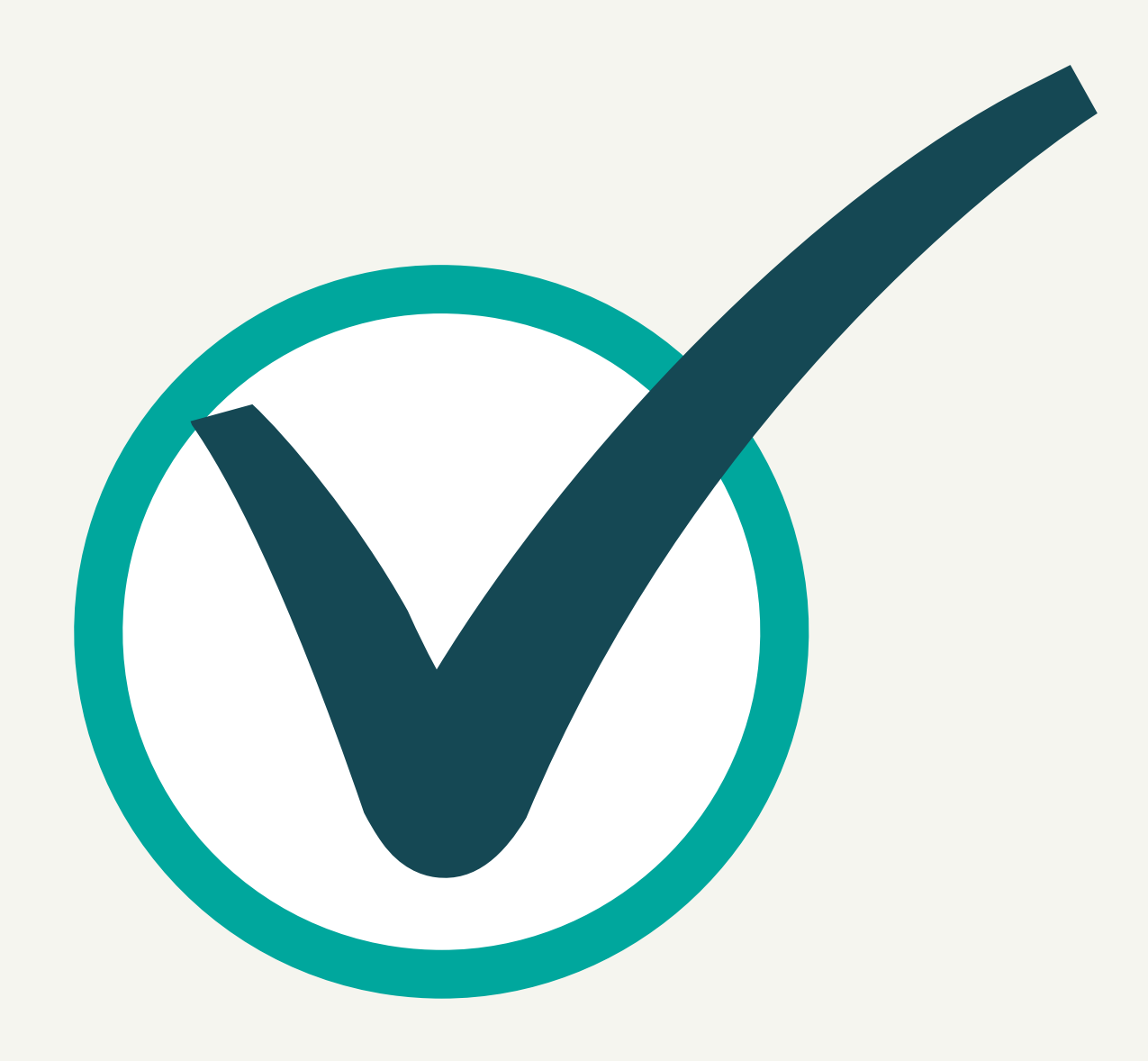